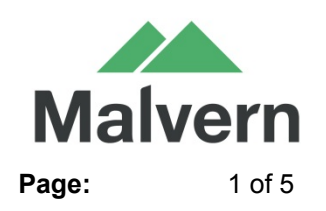

File Name : SRN PSS0052-04 Archimedes Software.docx

### 1. Version Control

| Part                        | Description | New Issue | Previous Issue |
|-----------------------------|-------------|-----------|----------------|
| PSS0052 Archimedes Software |             | 1.21      | 1.20           |
|                             |             |           |                |
|                             |             |           |                |
|                             |             |           |                |
|                             |             |           |                |
|                             |             |           |                |
|                             |             |           |                |
|                             |             |           |                |
|                             |             |           |                |
|                             |             |           |                |
|                             |             |           |                |

## 2. Release Control

| ECN Number:                  |                                                            |                 |
|------------------------------|------------------------------------------------------------|-----------------|
| Compatability:               | Windows 7 32-bit, Windows 7-64 bi                          | t               |
| Media:                       | DVD and Extranet Download                                  |                 |
| Operating Systems Tested On: | Partially (e.g.<br>installed,measurement<br>taken,printed) | Full alpha test |
|                              |                                                            |                 |

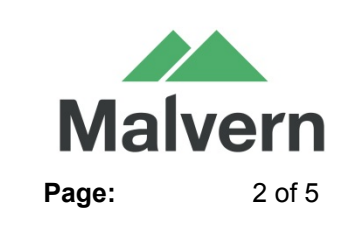

File Name : SRN PSS0052-04 Archimedes Software.docx

### 3. Installation Instructions

#### 3.1. Installing the Software/Firmware

It is assumed that you have authority to install or update software within your company's SOPs. If you do not have this authority please consult with your I.T. support department before proceeding.

## It is assumed that you have Administrator rights for the computer. This is <u>required</u> by the installation process.

It is recommended that any previous Archimedes Software version be uninstalled before version 1.20 is installed. This should be done by following the uninstall instructions in section 3.3.

**Do not restart the computer until the entire install process is complete** – select "Restart later" when prompted.

#### 3.2. Connecting the Archimedes to the PC

With the software installed, the instrument should be connected via the USB port, and the system switched on. Once the connection is detected, the Windows system will automatically start to install the drivers for the Archimedes hardware.

Once the driver installation is completed, Windows will indicate that the new device driver software is installed and ready to use.

#### 3.3. Uninstall procedure

It is important to uninstall all previous versions of the software prior to attempting to install the new Archimedes software on any computer.

Previous versions of the "Archimedes" software were called "Particle Lab" software and it can be removed by using the standard Add/Remove feature in the Windows 'Control panel'.

Some of the software is based on algorithms completed with National Instruments software and it is important this is also removed prior to attempting any new installation. Details of how to remove this software can be found in the section, "Uninstalling National Instruments Software".

#### **Uninstalling National Instruments software**

1. Restart the computer to make sure that no application or relevant driver is actively running while doing installation.

2. Go to the Windows "Control Panel" (Start -> Control panel);

3. In the "Control Panel" select the "Uninstall a program" to open the "Uninstall" window;

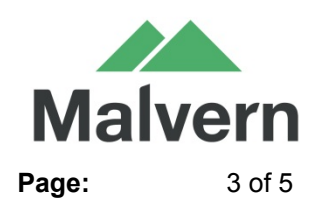

File Name : SRN PSS0052-04 Archimedes Software.docx

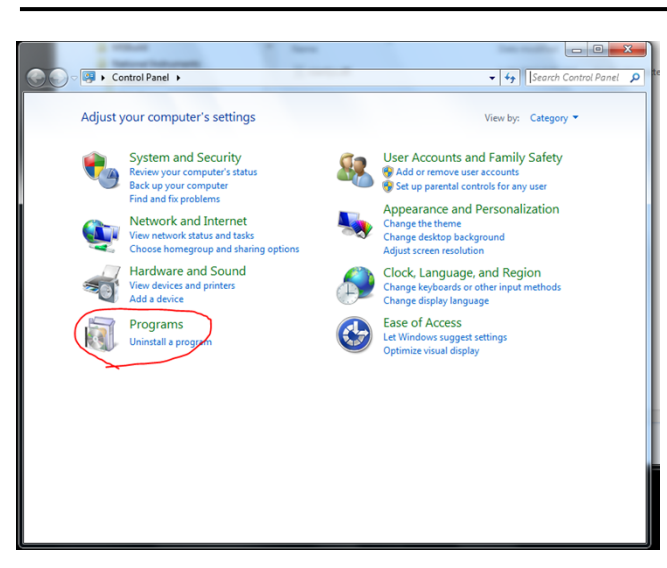

4. In "Uninstall or change a program" window, select the "National Instrument Software" to uninstall;

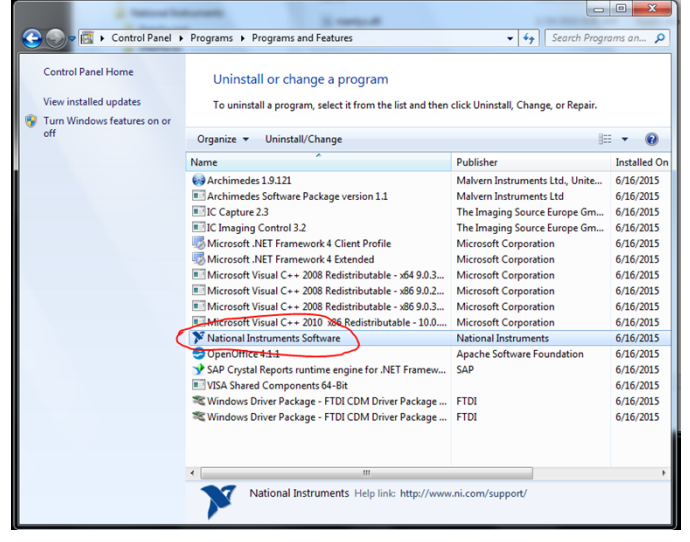

5. In the following dialog box for the "National Instrument Software", select all of the items in the "Products" tab, then press the "Remove" button to uninstall all.

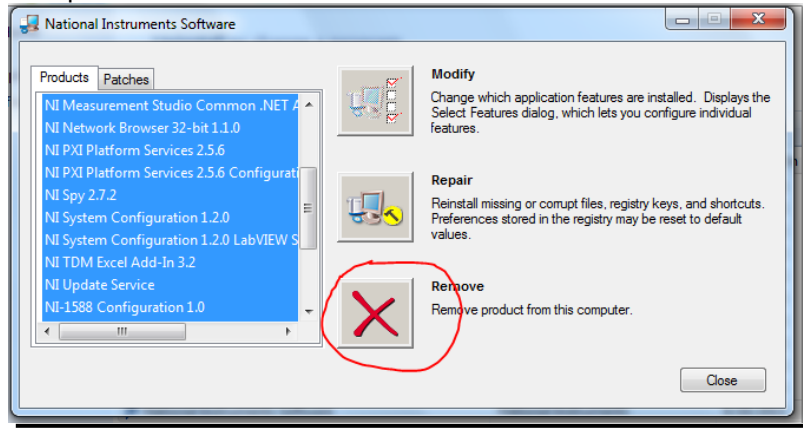

Company Confidential

File Name : SRN PSS0052-04 Archimedes Software.docx

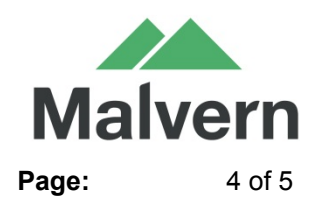

6. When the uninstallation of the "National Instrument Software" is completed, follow the prompt message to restart the computer again.

7. After the machine is restarted, install the Archimedes software.

**Do not restart the computer until the entire install process is complete** – select "Restart later" when prompted.

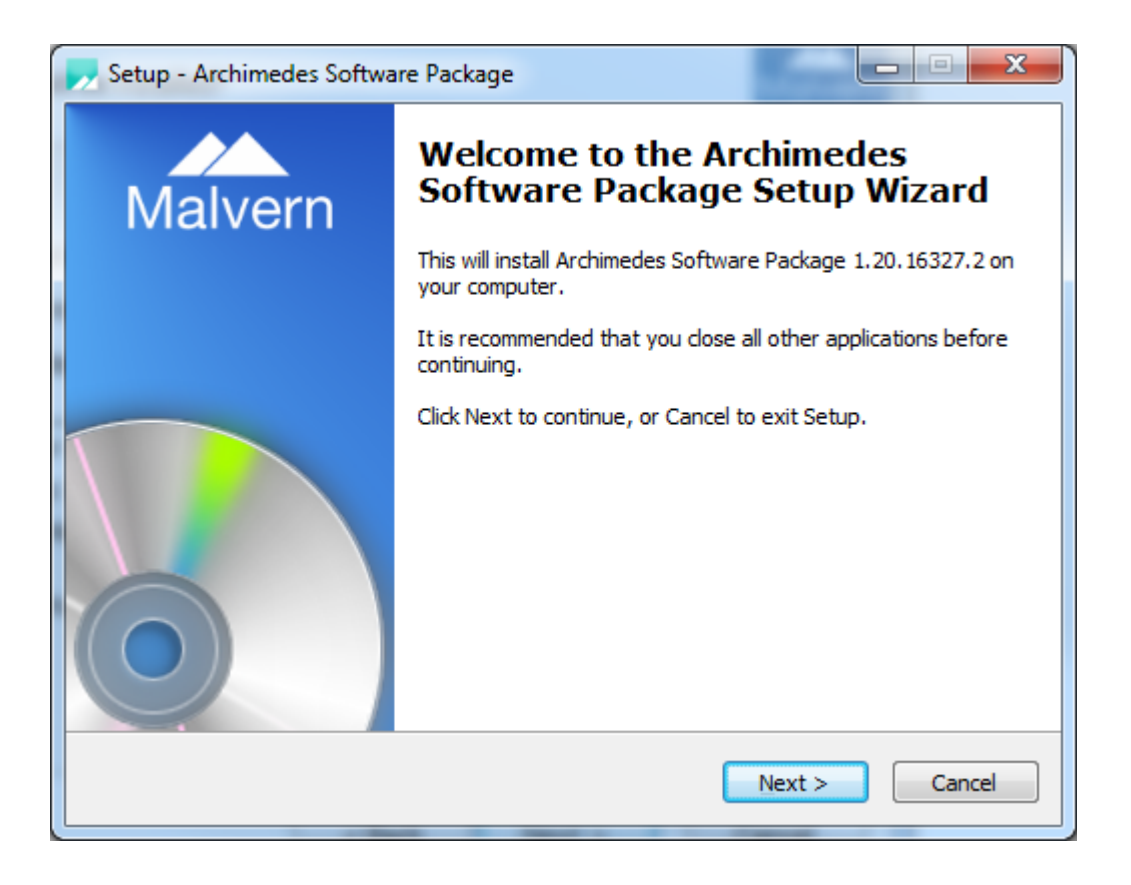

8. When the installation is completed, follow the prompt message to restart the computer again.

### 4. Known Issues

| Reference(s) | Issue                                                                                                    | Workaround                                                                                                    |
|--------------|----------------------------------------------------------------------------------------------------|----------------------------------------------------------------------------------------------------|
| N/A          | Issue where when user pressed "stop" button during the measurement, all buttons turned gray.                                                                                 | Restart the software                                                                                                    |
| N/A          | When trying to program the board, were unable to disable the tracking whereas it could be done on the old version of Particle Lab on a different PC                          | Close the software, right click on the icon and choose 'Run as administrator'                                                                                                    |
| N/A          | Trouble installing the NI components during installation<br>of Archimedes Software – seen on PCs with prior<br>versions of Particle Lab or Archimedes software<br>installed. | Restart the computer, follow the steps<br>necessary to uninstall 'National Instrument<br>Software' through the Windows 'Control<br>panel,' restart the computer and install<br>Archimedes Software. |

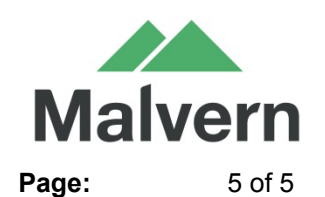

File Name : SRN PSS0052-04 Archimedes Software.docx

| Bug 47652 | After changing sensor, the tune plot and Q value for the previous sensor persists                                                                                                    | Optimizing the amplitude and tuning the sensor are required when using a new sensor.                                             |
|-----------|----------------------------------------------------------------------------------------------------|----------------------------------------------------------------------------------------------------|
| NA        | Software is grey after starting despite all hardware<br>being attached, log file states:<br>InvalidOperationException: Cannot load Counter Name<br>data because an invalid index '' was read from the<br>registry. | Click Start, type cmd right click cmd.exe, and<br>select Run as administrator. At the prompt, type<br>lodctr /r and press ENTER. |

## 5. Change Control

### 5.1. Changes made via PBI or Bug Report (TFS)

| ID    | Work Item Type          | Title                                                                                                    |
|-------|-------------------------|----------------------------------------------------------------------------------------------------|
| 73013 | Bug                     | Build date incorrect in 'About Archimedes' window                                                         |
| 73019 | Bug                     | Copyright out of date in 'About Archimedes' window                                                        |
| 73050 | Bug                     | Calibration experiment 'select' button cut off on the right-hand side                                     |
| 73107 | Bug                     | 'Edit Calibration source' window can be maximised                                                         |
| 74812 | Bug                     | If a report shows positive buoyancy data, any additional analysis data will not show "Limit of Detection" |
| 74880 | Bug                     | Software cannot connect to DMx cameras                                                                    |
| 75053 | Bug                     | Exporting positive buoyancy particle data has blank LOD                                                   |
| 76241 | Product Backlog<br>Item | Changes to support Pico sensors                                                                           |